## Entering a New Requisition Using the "Copy From" Feature

This feature will allow you to create either an "Open Purchase Requisition" or "Purchase Requisition" from a previously made requisition using the "Copy From" feature. The requisition will be pre-filled with data from the previous requisition selected, which may be modified as necessary.

From the Navigation Menu, select "<u>Modify Purchase Requisition</u>" or "<u>Modify Open Purchase Requisition</u>"; click "OK" for new requisition.

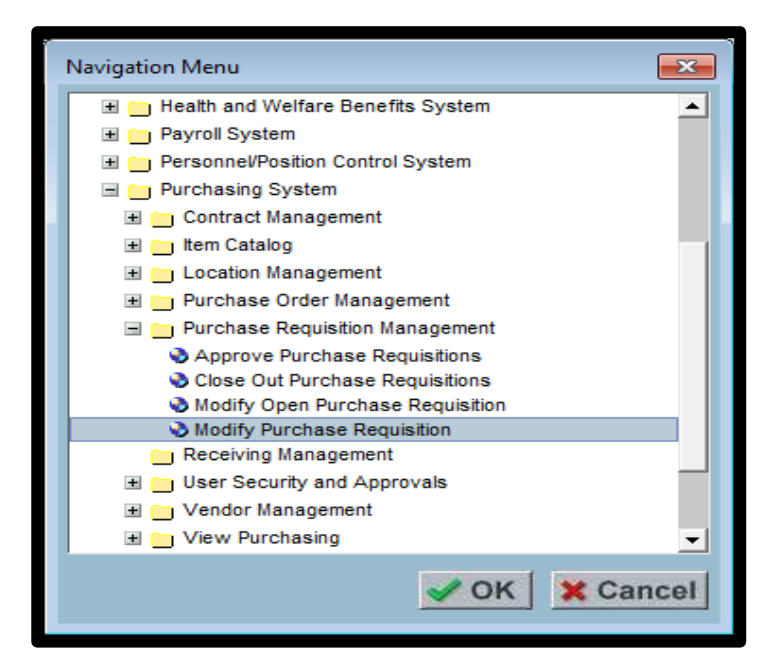

To create a new 2025/26 requisition using an existing 2024/25 requisition; select the checkbox "Show Previous Year Purchase Requisitions."

| Modify Purchase Requisition                                                           |
|---------------------------------------------------------------------------------------|
| Search Details Items Notes Approvals Cost Distribution Attachments                    |
| County: 33 - RIVERSIDE COUNTY V District: 07 - RIVERSIDE COMMUNITY COLLEGE DISTRICT V |
| Fiscal Year: 2026 🗸                                                                   |
| Purchase Requisition Number:                                                          |
| Purchase Requisition Prefix: R - PURCHASE REQUISITION                                 |
| Purchase Requisition Status:                                                          |
| Primary Vendor Number:                                                                |
| Vendor Name:                                                                          |
| Ship To Location:                                                                     |
| Worksite Location:                                                                    |
| P.R. Originator User ID:                                                              |
| ~ Copy From                                                                           |
| Purchase Requisition Number:                                                          |
| Show Previous Year Purchase Requisitions                                              |
| Add Find                                                                              |

After July 1st the system will default to the current Fiscal Year (2025/26). If entering orders for the next fiscal year, BEFORE July 1st, you MUST choose the correct "Fiscal Year" by using the drop-down menu by this field. Budget year cannot be changed after the requisition has been created. The requisition must be deleted and re-created in the correct year

- In the "Copy From" field; enter or select from the drop-down menu the 2024/25 Purchase Requisition Number you would like to copy from.
- Click "+ Add" to create a new requisition.

| Modify Purchase Requisition                                                           |
|---------------------------------------------------------------------------------------|
| Search Details Items Notes Approvals Cost Distribution Attachments                    |
| County: 33 - RIVERSIDE COUNTY V District: 07 - RIVERSIDE COMMUNITY COLLEGE DISTRICT V |
| Fiscal Year: 2026 🗸                                                                   |
| Purchase Requisition Number:                                                          |
| Purchase Requisition Prefix: R - PURCHASE REQUISITION                                 |
| Purchase Requisition Status:                                                          |
| Primary Vendor Number:                                                                |
| Vendor Name:                                                                          |
| Ship To Location:                                                                     |
| Worksite Location:                                                                    |
| P.R. Originator User ID:                                                              |
| Copy From                                                                             |
| Purchase Requisition Number: R0154894                                                 |
| Show Previous Year Purchase Requisitions                                              |
|                                                                                       |
|                                                                                       |
|                                                                                       |

- The new requisition is pre-filled with data from the existing requisition, which may be modified as necessary.
- Make applicable changes; amount, fiscal year dates, ship to, notes, authorized purchaser, budget code, etc.
- > SAVE and submit after all tabs are modified.
- **Note:** To copy an existing requisition from the **same fiscal year**, follow the steps listed above, except do not select "Show Previous year Purchase Requisitions".